# Découvrez Tableau

# Qu'est-ce que Tableau et comment faire vos premiers pas en matière de visualisation des données?

Tableau est le logiciel de visualisation des données qu'utilise la **Plateforme analytique du CanSFE**. Vous trouverez dans le présent article un aperçu et un guide d'utilisation du logiciel gratuit Tableau.

Tous les fichiers Tableau du CanSFE sont de source ouverte et peuvent être téléchargés sans aucune restriction. Chaque tableau, graphique et image peut être imprimé et exporté indépendamment. De plus, l'encodage et les calculs<sup>1</sup> personnalisés sont fournis pour aider l'utilisateur à reproduire les mêmes types de tableaux à partir ce n'importe quel ensemble de données.

## **Premiers pas**

Tableau offre deux produits gratuits : **Tableau Reader** et **Tableau Public for Desktop**. L'accès aux deux produits est gratuit et comprend une diapo contenant toutes les visualisations (identique à la Plateforme analytique du CanSFE) et une diapo pour chaque visualisation individuelle.

Tableau Reader vous permet de partager une visualisation du Portail analytique du CanSFE en haute résolution, personnalisée selon le format choisi. Pour les utilisateurs avancés, Tableau Public for Desktop offre la possibilité de franchir les étapes et d'effectuer les calculs nécessaires pour créer chaque visualisation du CanSFE.

### Quelle est la différence entre les deux?

#### **Option 1 : Tableau Reader**

**Tableau Reader** est le seul logiciel gratuit qui permet à l'utilisateur d'imprimer et d'exporter les visualisations en haute résolution et en différents formats. En prime pour Tableau Reader : Guide d'utilisation du CanSFE « Imprimer dans un PDF » pour une seule image (voir ci-après). Tableau Reader ne permet pas de créer de visualisations, d'afficher des calculs ou d'apprendre à utiliser Tableau. C'est un simple outil de présentation qui aide l'utilisateur à imprimer des visualisations en haute résolution.

#### **Option 2 : Tableau Public for Desktop**

**Tableau Public for Desktop** est le seul logiciel gratuit qui permet à l'utilisateur d'explorer Tableau et d'apprendre à l'utiliser. C'est le logiciel qui se rapproche le plus de la version payante, permettant à l'utilisateur d'afficher et de modifier les calculs, les regroupements de données et les fonctionnalités intégrés pour produire

<sup>&</sup>lt;sup>1</sup> Avis de non-responsabilité : À noter que la Plateforme analytique du CanSFE est un portail sur mesure créé avec de multiples calculs personnalisés. Le CanSFE décline toute responsabilité quant à la reproduction incorrecte des visualisations.

le classeur Tableau. Tableau Public for Desktop ne permet pas à l'utilisateur d'imprimer ou d'exporter les visualisations dans quelque format que ce soit.

#### **Option 1 : Tableau Reader**

#### Étape 1 : Téléchargez la version gratuite du logiciel Tableau Reader.

Cliquez sur le bouton orange « Télécharger ».

#### Image 1

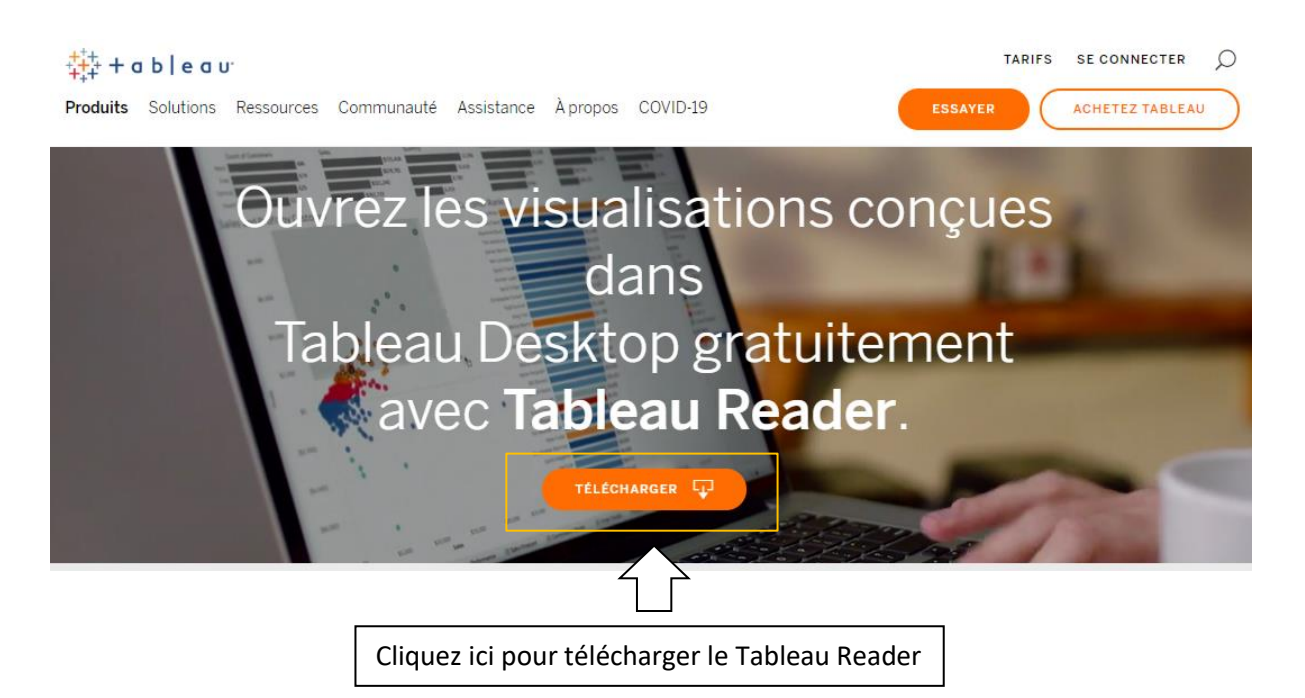

#### Étape 2 : Une fois Tableau Reader installé

Téléchargez le classeur Tableau CanSFE que vous trouverez dans la Plateforme analytique du CanSFE et que vous pouvez visualiser ci-après (voir images 2 et 3).

| Image 2        |                                                                                                    |                                                                                          |
|----------------|----------------------------------------------------------------------------------------------------|------------------------------------------------------------------------------------------|
|                | Organisation déclarante - Résumé<br>(Cliquez sur le graphique "Organisation déclarante selon le type" ci-dessus pour afficher )                                                                   |                                                                                          |
| ⇔ + a b   e a  | Organisation déclarante, toutes les années<br>Nombre d'organisations: 225<br>Nombre de projets: 771<br>Tous les pays<br>Tous les types d'organisations<br>↓ ← → ← ← ← ← ← ← ← ← ← ← ← ← ← ← ← ← ← | Cliquez ici pour<br>ouvrir le menu<br>« Télécharger »<br>de la Plateforme<br>analytique. |
| © 2020 CanWaCH | Cana                                                                                                    | adä                                                                                      |

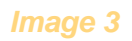

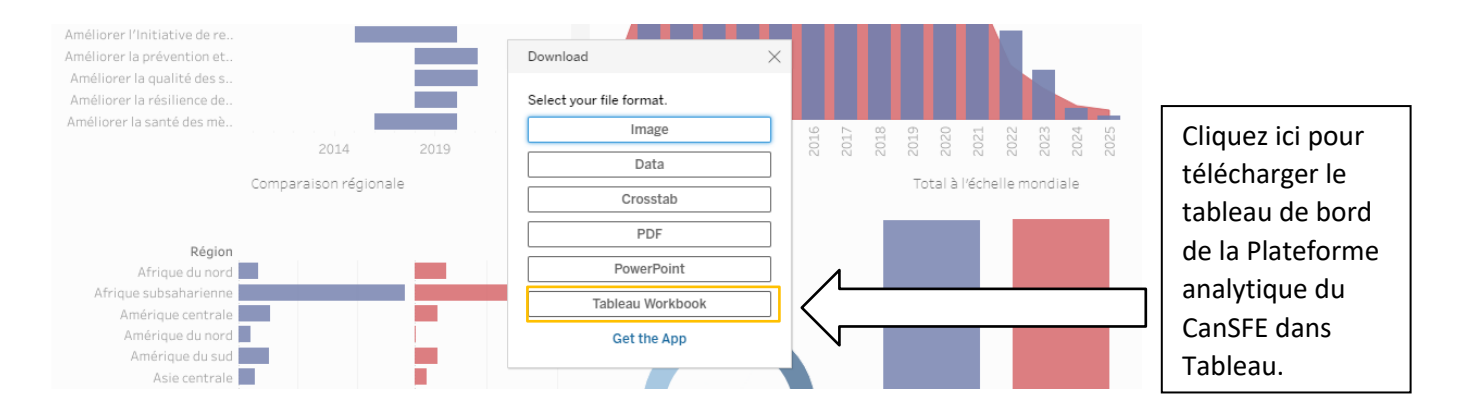

#### Étape 3 : Ouvrir le tableau de bord de la Plateforme analytique du CanSFE dans Tableau

Une fois le fichier téléchargé, il devrait s'ouvrir automatiquement dans Tableau Reader 2020.1. Conseil : Si le fichier ne s'ouvre pas automatiquement, trouvez « Tableau Reader 2020.1 » dans le menu Démarrer sur PC ou dans le « Finder » sur Mac et ouvrez le programme (voir image 4).

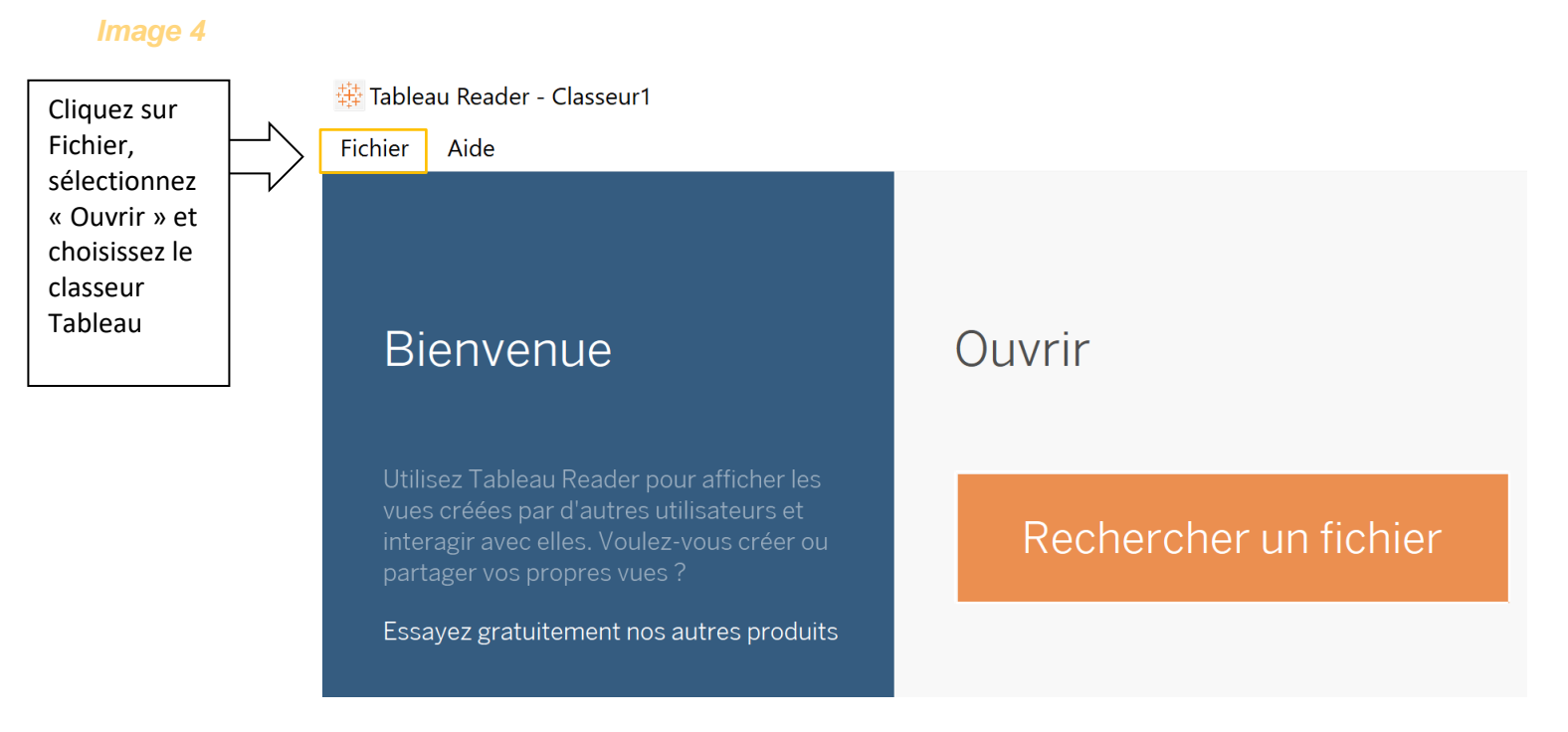

#### **Option 2 : Tableau Public for Desktop**

#### Étape 1 : Téléchargez la version gratuite du logiciel Tableau Public for Desktop

Vous pouvez le faire directement dans la Plateforme analytique du CanSFE : cliquez sur l'icône « Télécharger » et, au bas du menu de sélection du format de fichier qui s'affiche, cliquez sur « Obtenir l'application ». Vous serez redirigé vers la page Web du logiciel Tableau Public for Desktop, où vous pourrez cliquer sur « TÉLÉCHARGER L'APPLICATION » après avoir indiqué votre adresse courriel. Vous accéderez à une version du logiciel téléchargeable gratuitement.

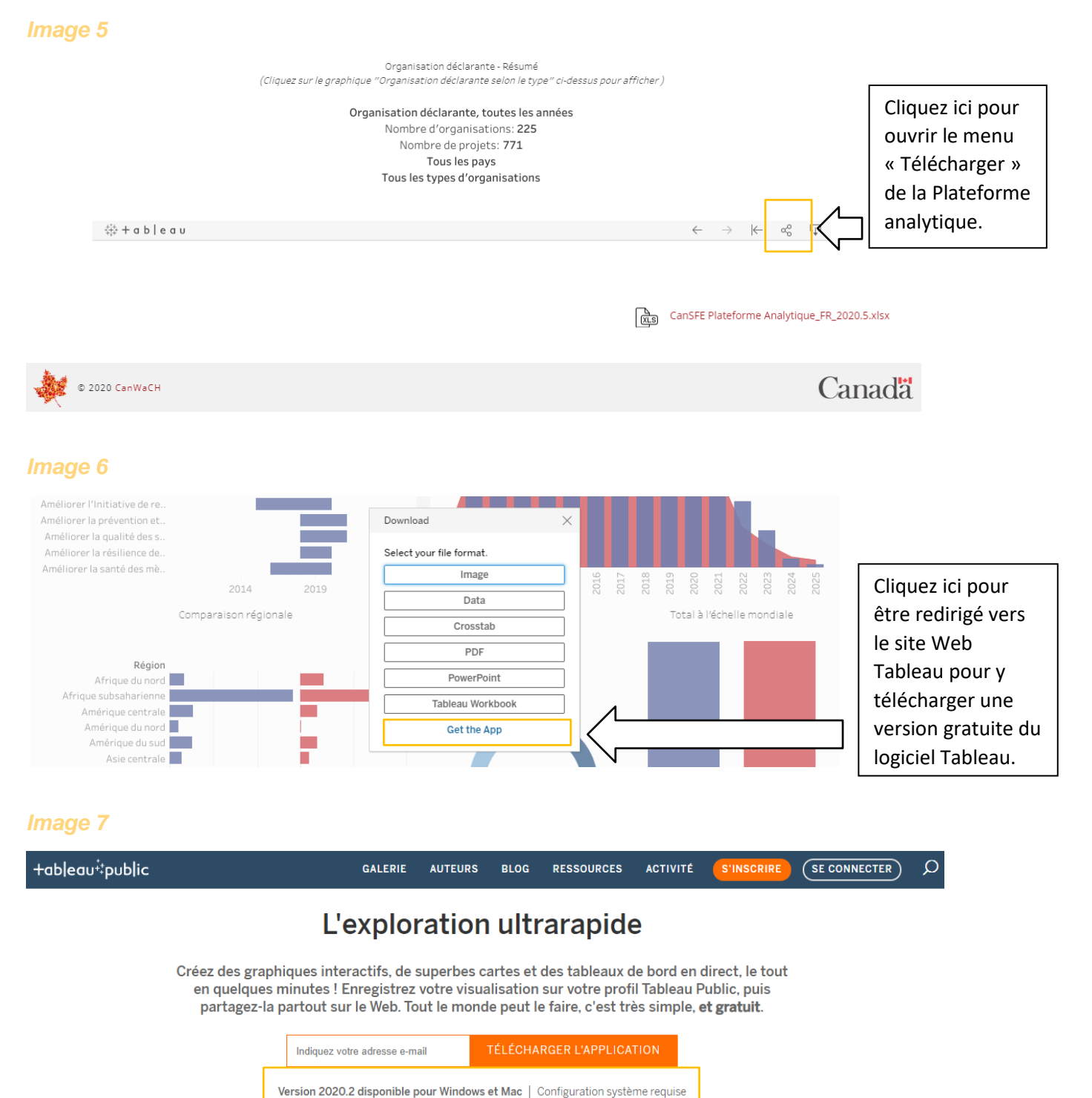

| $\widehat{\uparrow}$                            |
|-------------------------------------------------|
| Saisissez votre adresse courriel et cliquez sur |
| « TÉLÉCHARGER L'APPLICATION » pour installer    |
| une version gratuite de Tableau Public Desktop. |

**Étape 2 :** Une fois Tableau Public for Desktop installé, téléchargez le classeur Tableau CanSFE que vous trouverez dans la Plateforme analytique du CanSFE et que vous pouvez visualiser ci-après.

#### Image 8

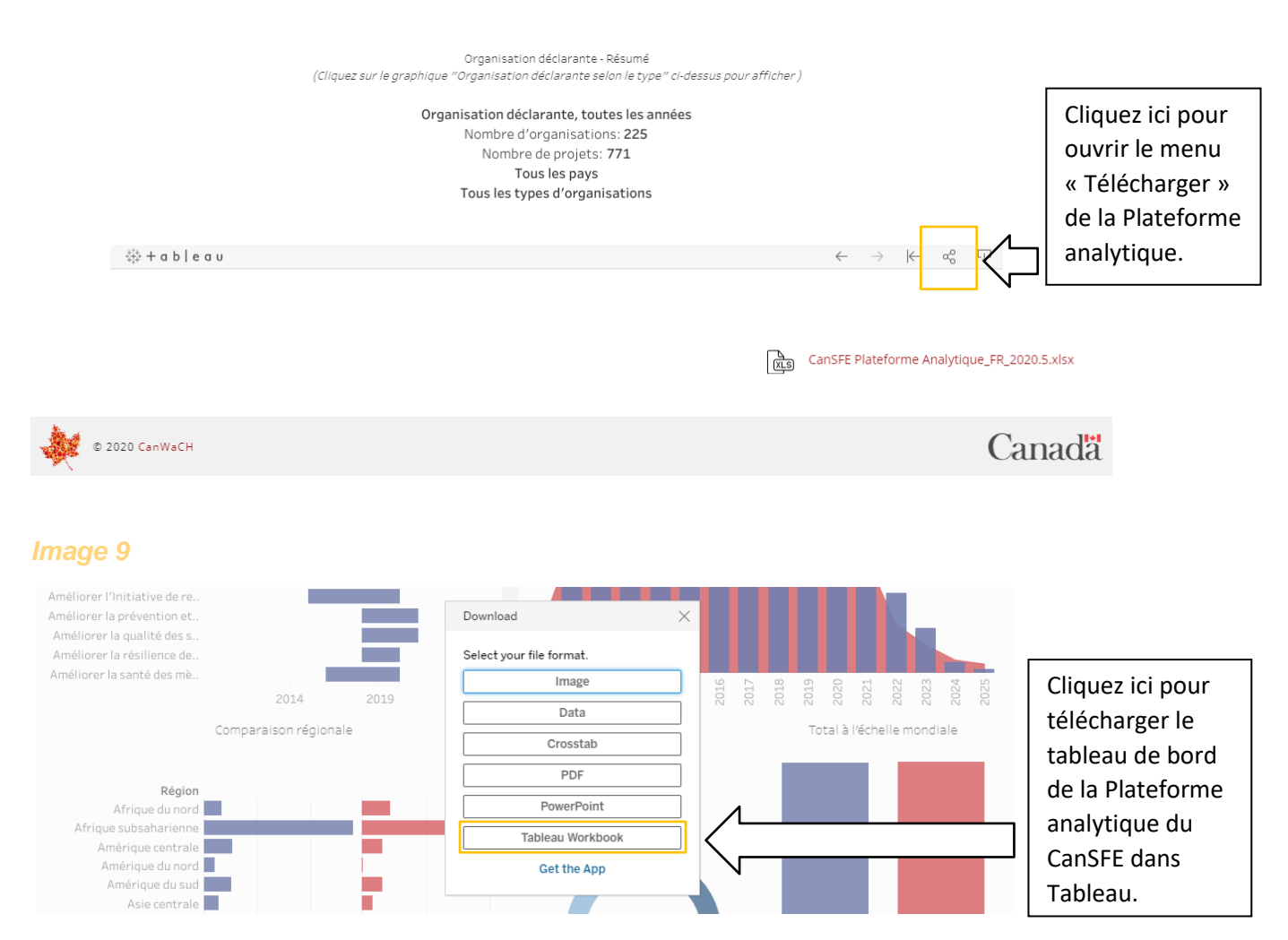

# Étape 3 : Ouvrir le tableau de bord de la Plateforme analytique du CanSFE dans Tableau Public Desktop

Une fois le fichier téléchargé, il devrait s'ouvrir automatiquement dans Tableau Public Desktop.

Si le fichier ne s'ouvre pas automatiquement, trouvez « Tableau Public 2020.1 » dans le menu Démarrer sur PC ou dans le « Finder » sur Mac et ouvrez le programme.

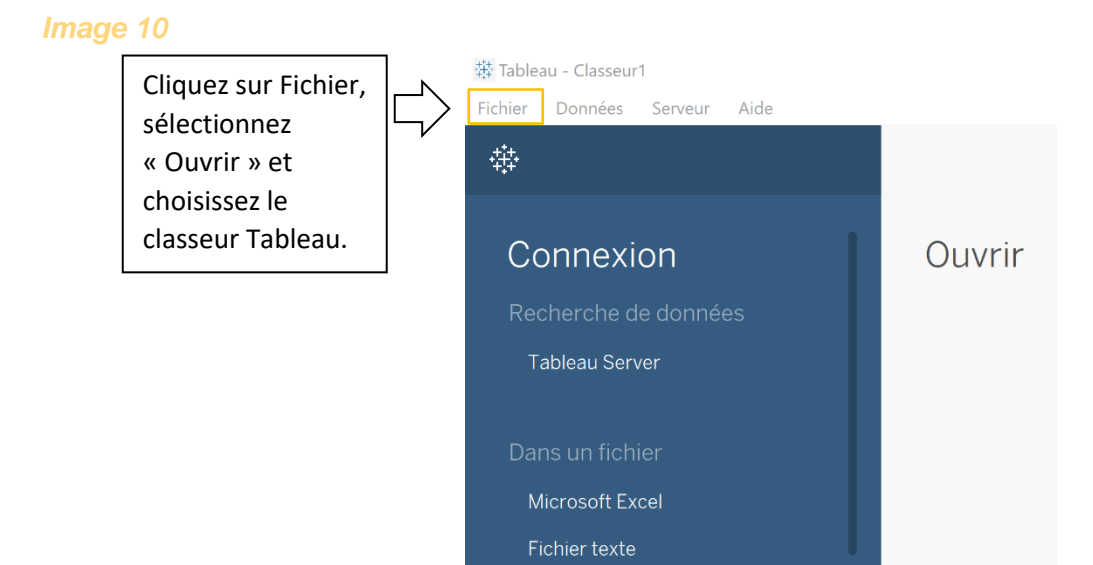

# En prime pour Tableau Reader : Guide d'utilisation du CanSFE « Imprimer dans un PDF » pour une seule image

#### Étape 1 : Comment accéder à une visualisation seule et l'imprimer

Dans Tableau Reader, repérez la feuille (onglet) qui contient la visualisation que vous voulez imprimer. Dans l'onglet sélectionné, sous Fichier, sélectionnez « Imprimer dans un PDF ».

#### Image 11

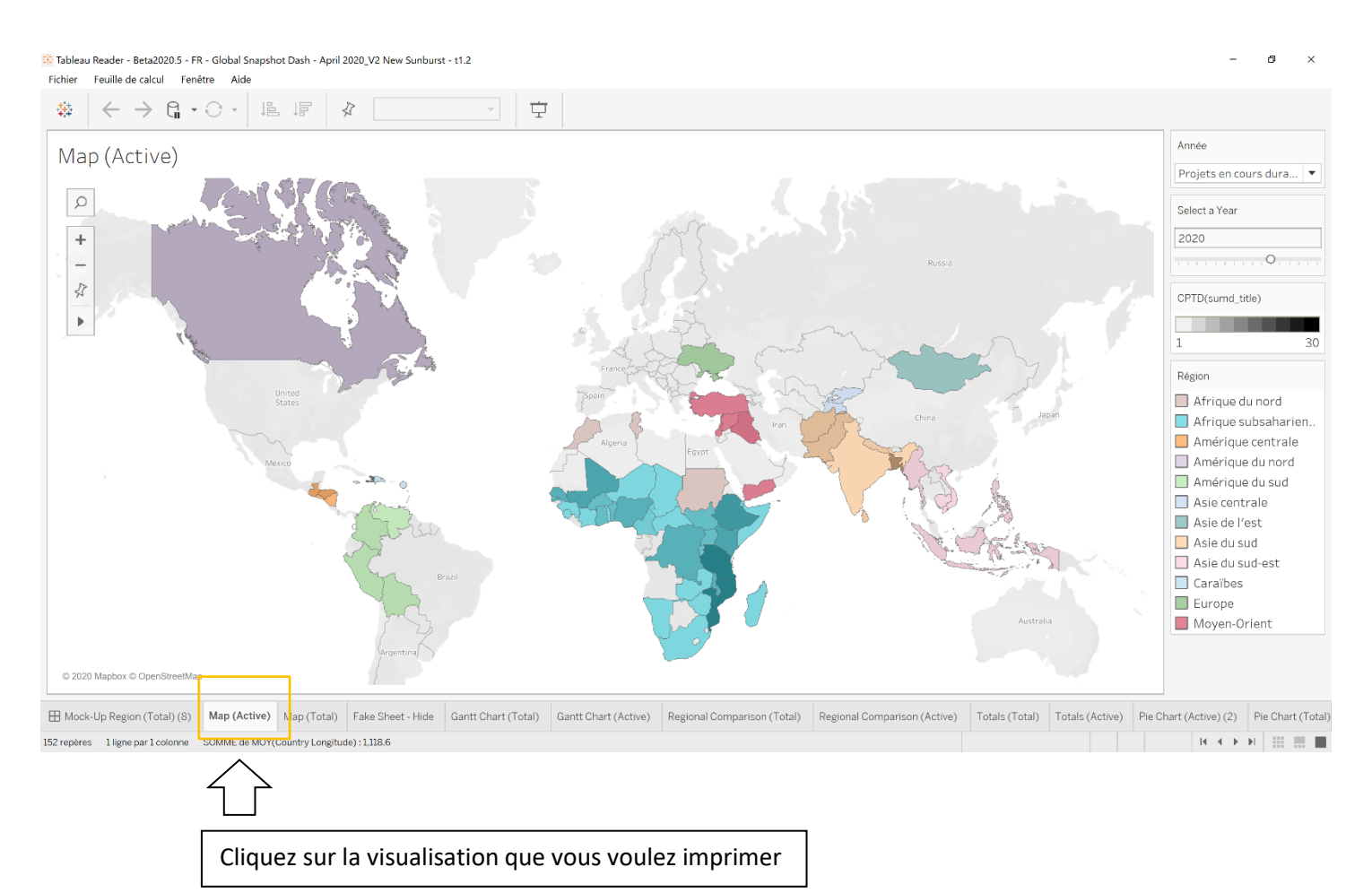

#### Image 12

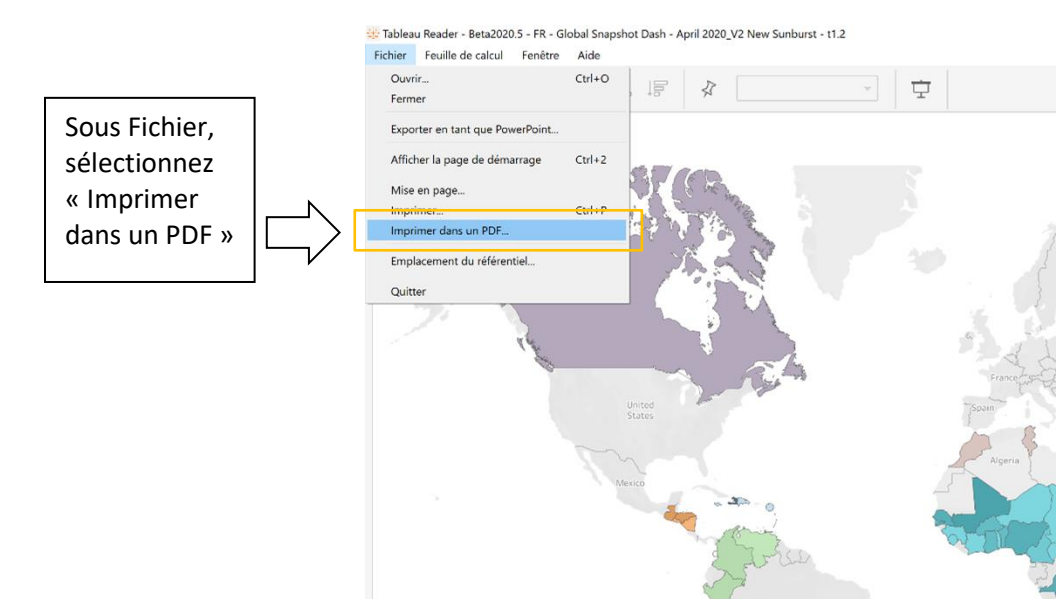